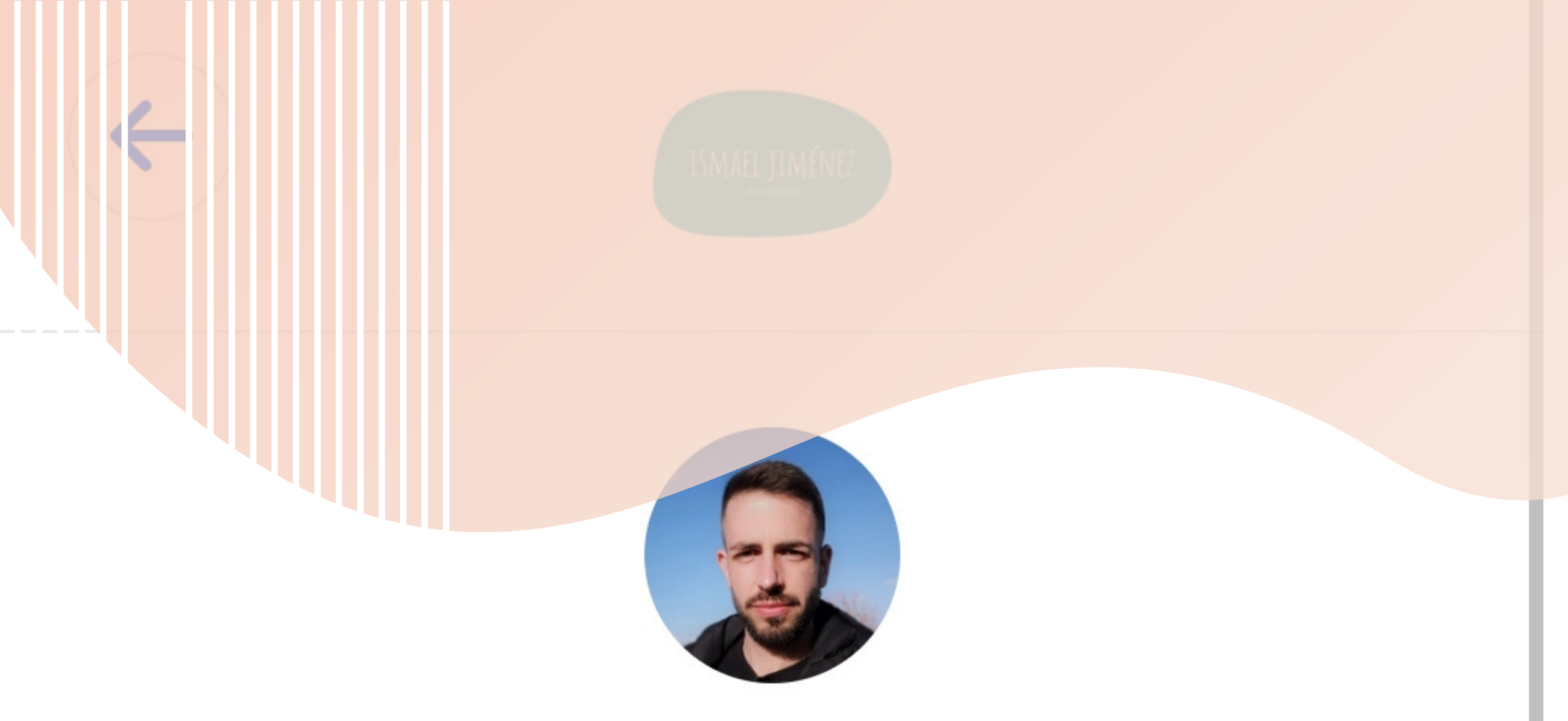

## Ismael Jiménez Psicólogo primera entrevista

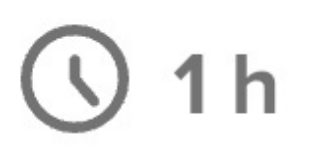

Antes de reservar tu primera cita, contacta conmigo por teléfono al 670 56 56 05.

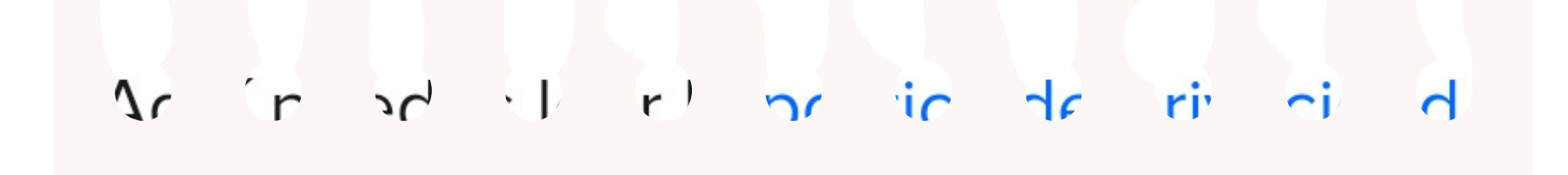

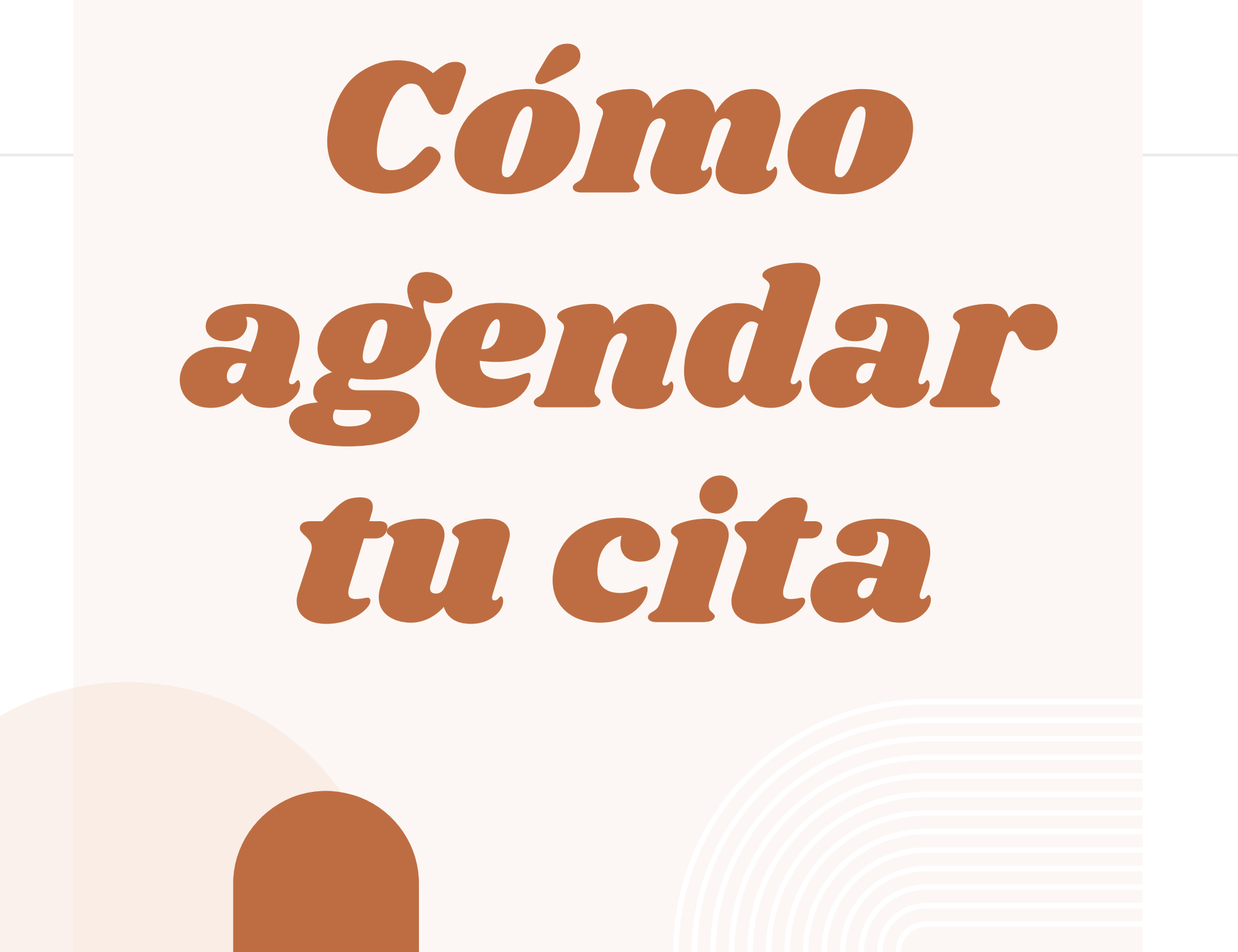

# 

## En nuestra conversación

de WhatsApp, pulsa sobre el icono de una

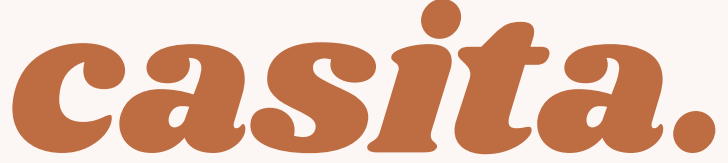

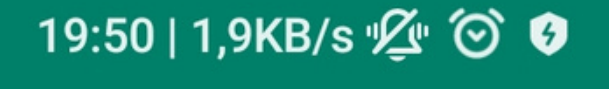

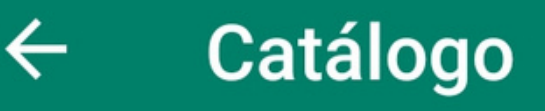

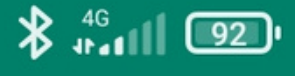

θ

## Ismael Jiménez >

### Psicólogo y psicoterapeuta

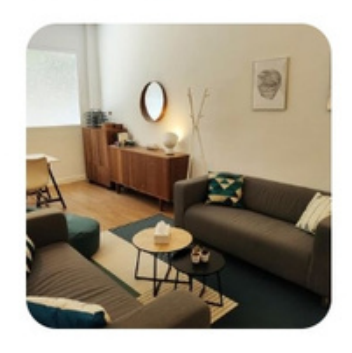

Pedir cita Pincha AQUÍ, puedes agendar una cita ...

¿Buscas algo más? En Jimé

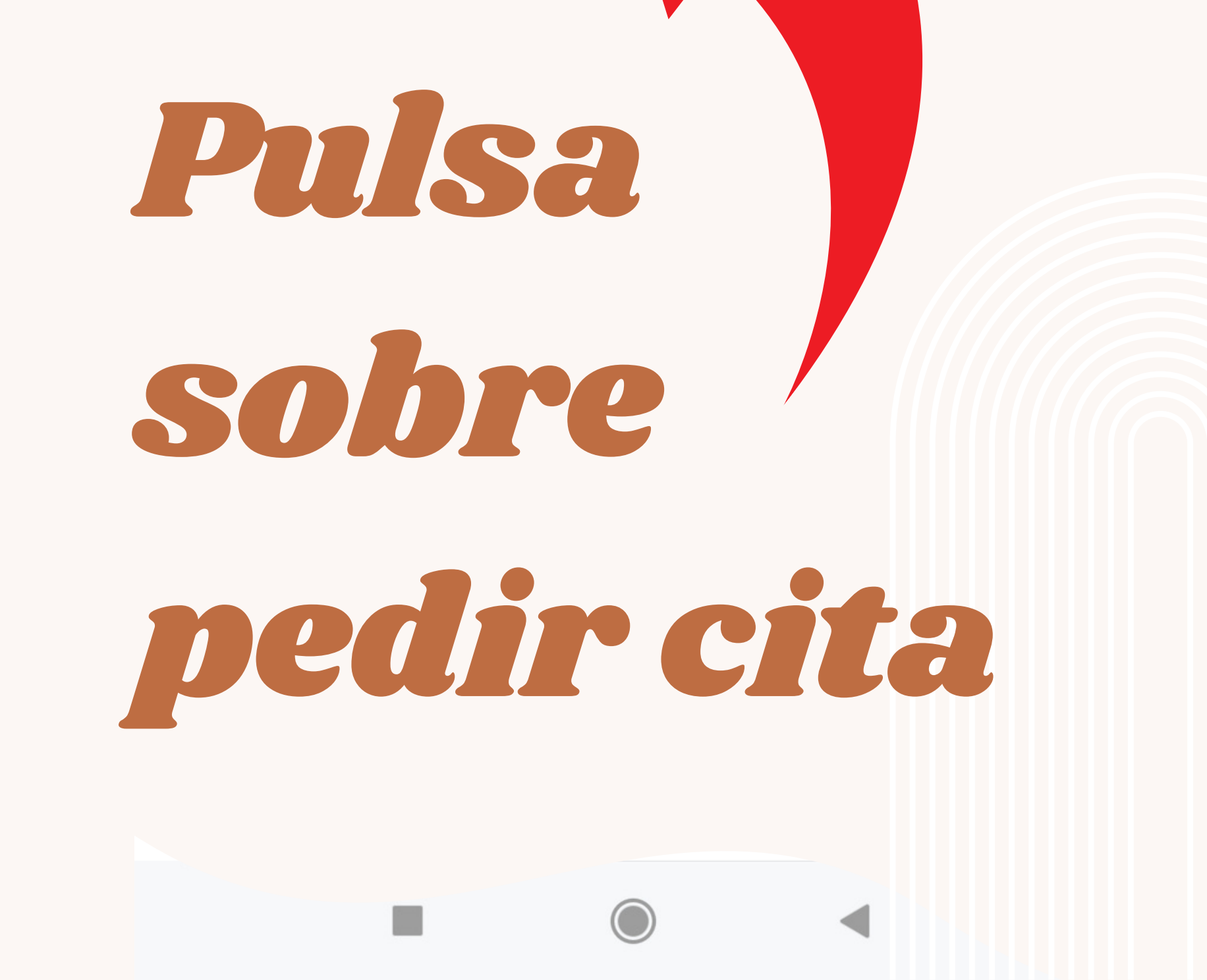

### **Pedir cita**

Pincha AQUÍ, puedes agendar una cita pulsando sobre el siguiente enlace:

•

 $\Theta$ 

https://calendly.com/ismaeljimenezpsicologo

**SNVIAR MENSAJE A 1** 

## Pulsa sobre el enlace azul

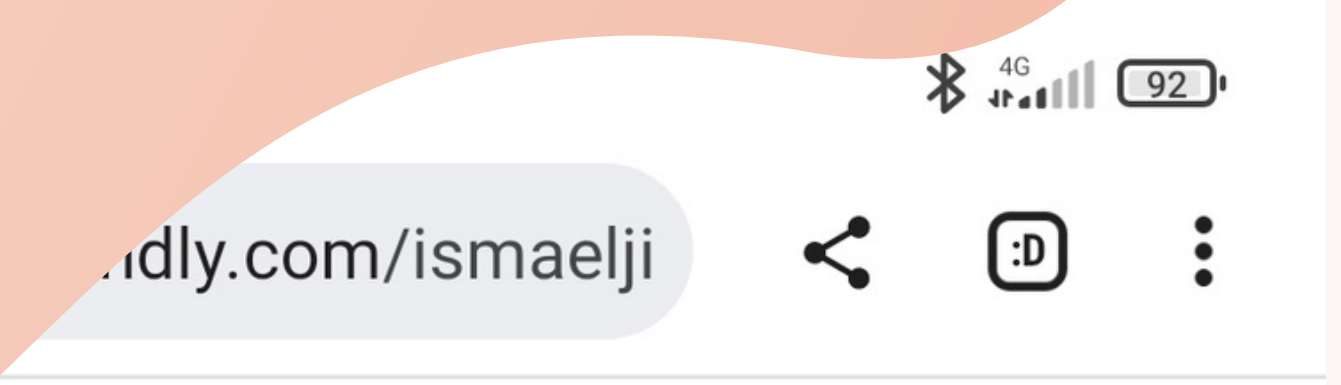

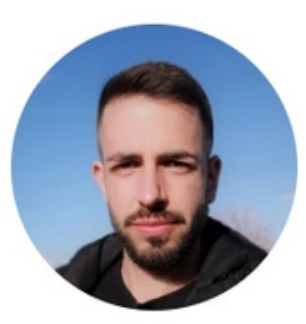

### Ismael Jiménez Psicólogo

¡Hola! ¿Qué tal? :) Me llamo Ismael Jiménez, soy psicólogo y psicoterapeuta en Valencia. Puedes agendar una cita eligiendo entre las siguientes opciones:

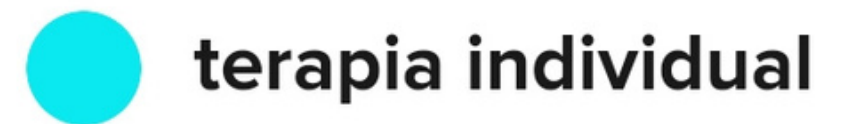

Elige entre cita presencial, videollamada o llamada telefónica. Las cancelaciones o modificaciones con menos de 24 horas de antelación implican el coste íntegro d...

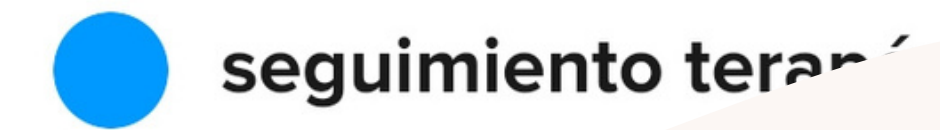

# Eligetu modalidad deterapia

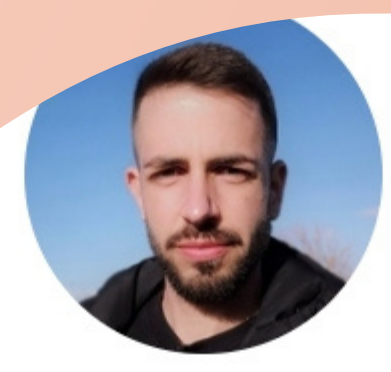

## Ismael Jiménez Psicólogo

## terapia individual

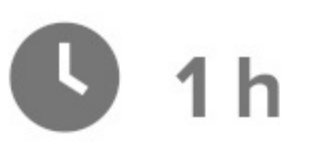

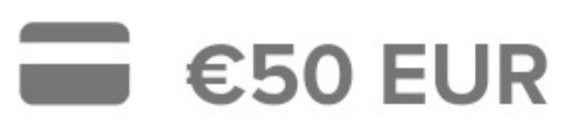

Las cancelacion dificaciones con menos de 24 hora, le acoión implican el coste íntegr

## Busca la tarifa

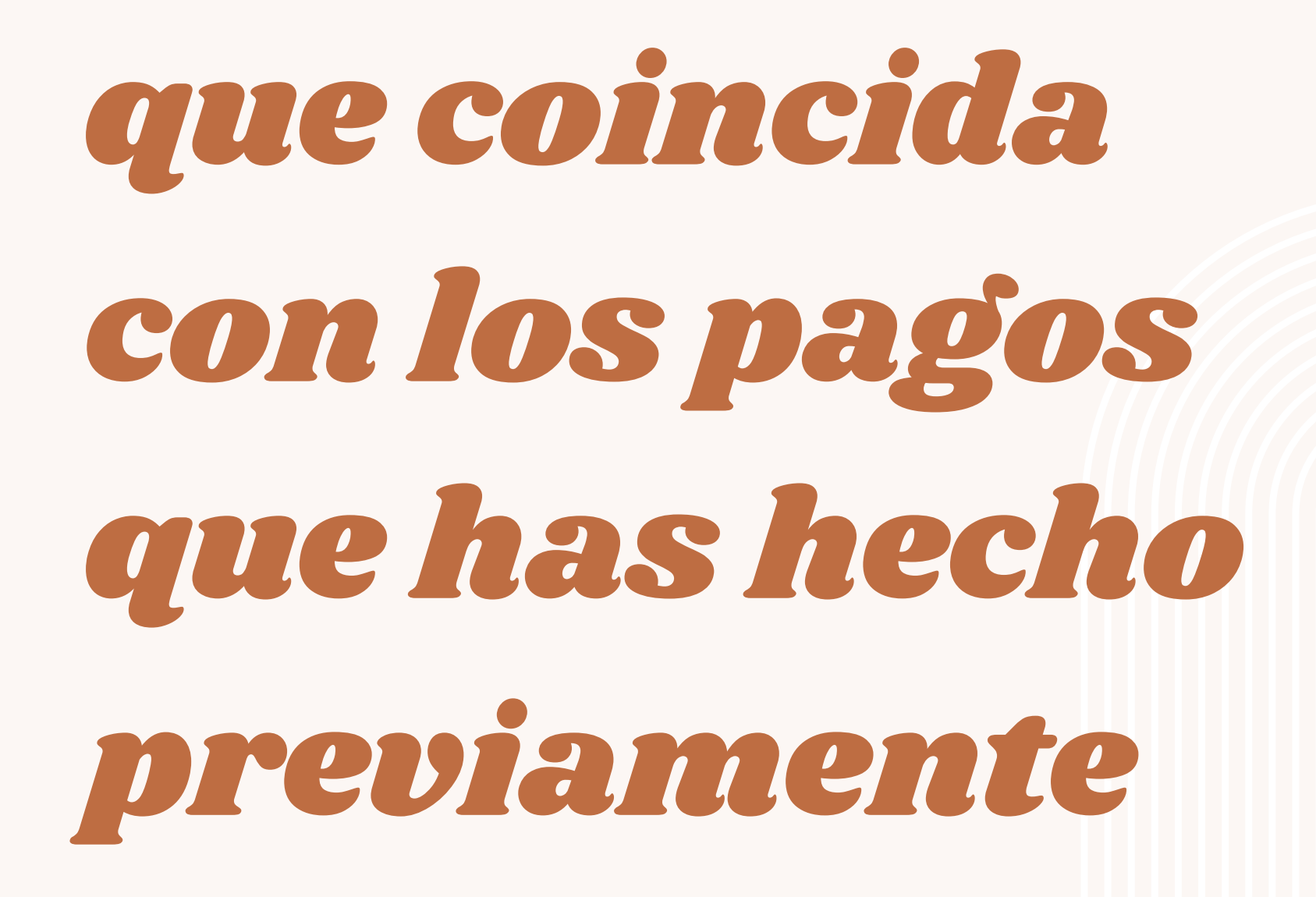

Elige tu fecha. Los días sombreados con un círculo azul están disponibles

marzo 2023

| LUN. | MAR. | MIE. | JUE. | VIE. | SAB. | DOM. |
|------|------|------|------|------|------|------|
|      |      | 1    | 2    | 3    | 4    | 5    |
| 6    | 7    | 8    | 9    | 10   | 11   | 12   |
| 13   | 14   | 15   | 16   | 17   | 18   | 19   |
| 20   | 21   | 22   | 23   | 24   | 25   | 26   |
| 27   | 28   | 29   | 30   | 31   |      |      |

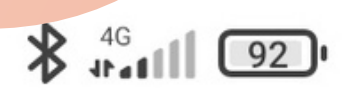

### miércoles

9 de febrero de 2022

S Europa Central (19:51) ▼

## Seleccione una hora

Duración: 60 min

12:15

13:30

15:00

16:15

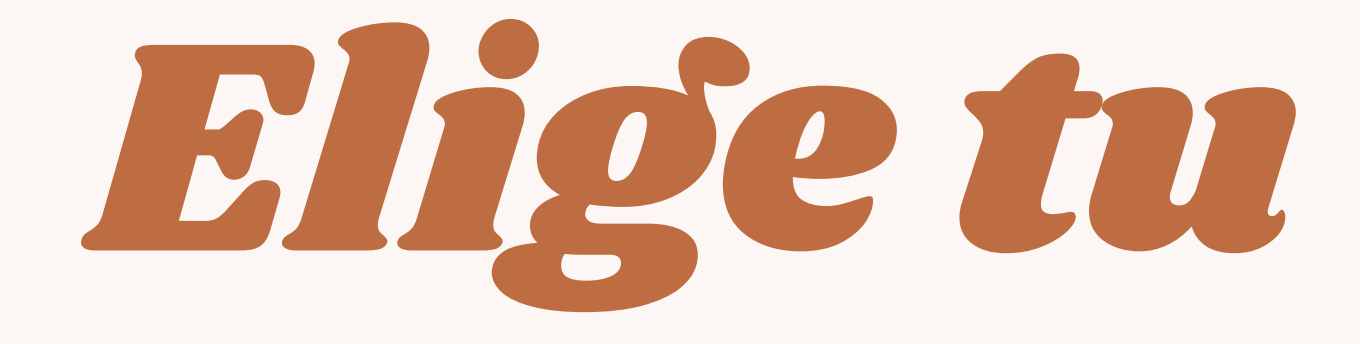

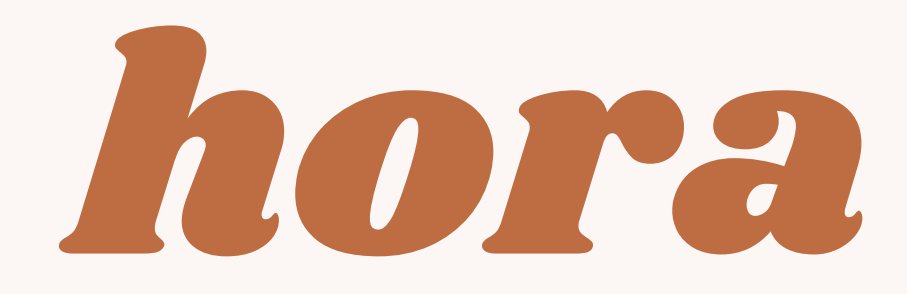

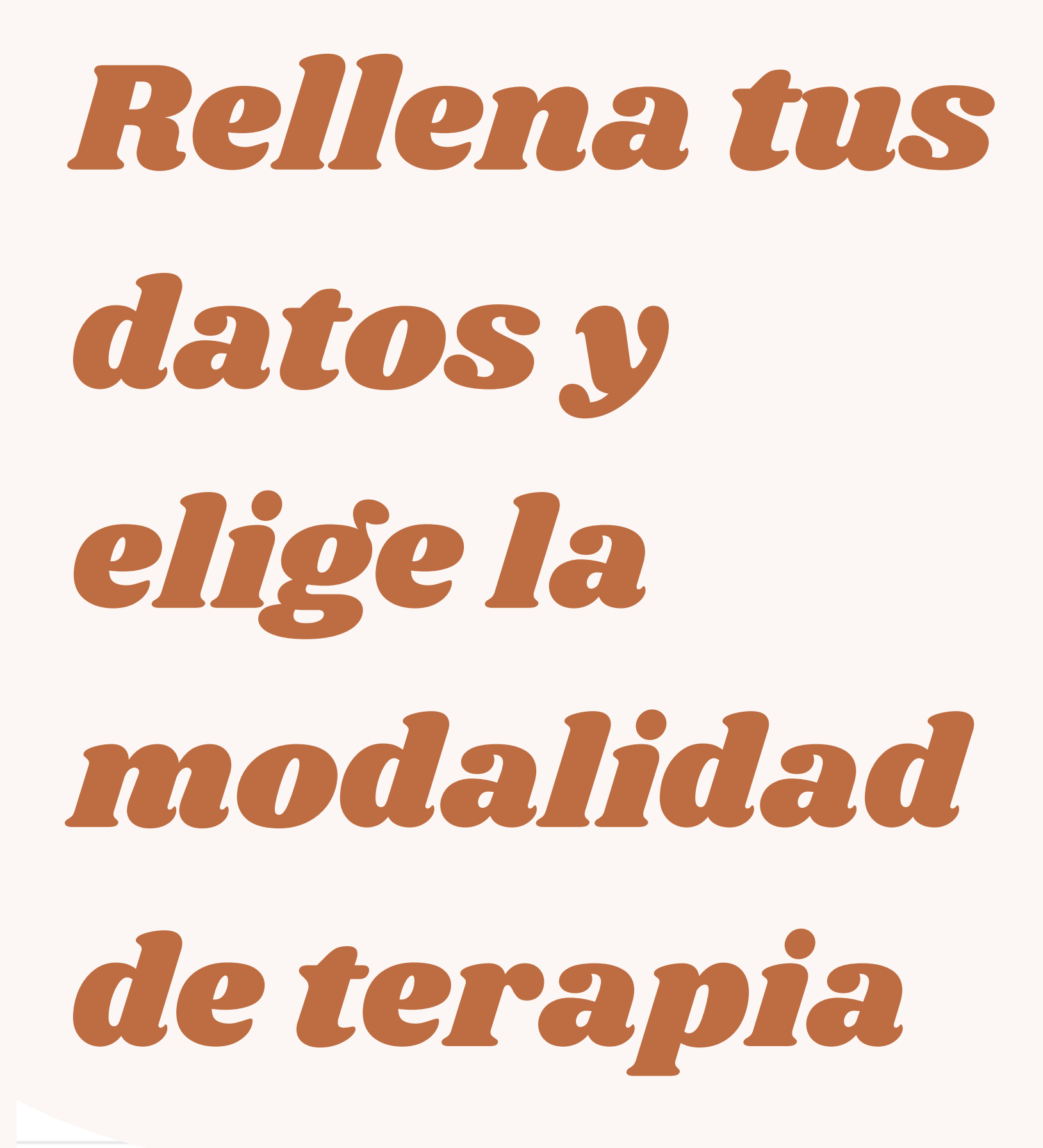

Introduzca los detalles

Nombre \*

Apellido \*

Luz

Jiménez

#### Correo electrónico \*

luzjimenez@gmail.com

#### **Ubicación** \*

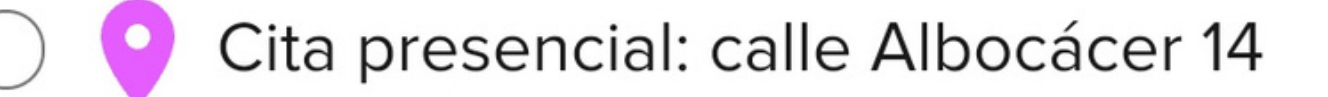

Google Meet

📞 Llamada telefónica

Ingresa los datos de tu tarjeta bancaria, la cita se abona por adelantado

#### Precio

€50 EUR

#### Condiciones del pago

Las citas canceladas o modificadas con menos de 24 horas de antelación implicarán el coste íntegro de la terapia. Las citas canceladas con más de 24 horas de antelación serán reembolsadas (-0,81 €

| por gastos de gestión).<br>Nombre que aparece en la tarjeta |                         |  |  |  |  |  |
|-------------------------------------------------------------|-------------------------|--|--|--|--|--|
|                                                             |                         |  |  |  |  |  |
| Número de tarjeta                                           | MM / AA CVC             |  |  |  |  |  |
| Sus pagos se procesan de forma                              | segura mediante Stripe. |  |  |  |  |  |

**Programar evento** 

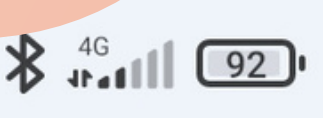

Π

♦

ola Luz Jiménez,

Se ha programado su primera entrevista con Ismael Jiménez Psicólogo a las 12:15 (Europa Central) el martes, 1 de febrero de 2022.

**Ubicación:** Cita presencial: calle Albocácer 14, Valencia - Nos veremos en Marisma Psicología, centro de psicología donde tengo ubicado mi despacho :)

Añadir a Google Calendar

Añadir a iCal/Outlook

## Recibirás un primer correo electrónico de confirmación

En el correo electrónico puedes agregar tu cita a tu agenda, cancelar la cita y modificar la cita

Añadir a Google Calendar

Añadir a iCal/Outlook

#### Política de cancelación

Luprimementrevista terapéutica es gratuita. Recursa a sar con más de 24 horas de antelación si quieres cancelar o cambiar de fecha tu cita.

Rea cambios en este evento:

Reprogramar

Cancelar

Jar a las 09:00 (Europa الہ) el domingo, 2 de enero de 2022.

Recuerde que si cancelara la cita en un plazo de tiempo inferior a 24 horas previas a la cita, supondría abonar el importe económico total de la sesión terapéutica (excepto primera entrevista gratuita).

ión: Cita presencial: calle

## Recibirás otro

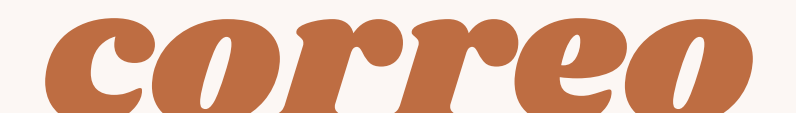

# electrónico de recordatorio 48 horas antes de la cita

### a entrevista terapéutic

201

#### Política de cancelación

Enel

d.

La primera entrevista terapéutica e

### Realizar cambios en este evento:

Reprogramar

Cancelar

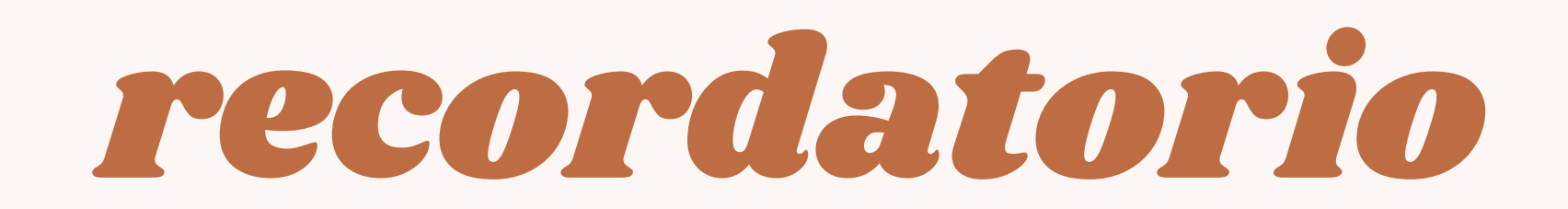

podrás cancelar o modificar tu

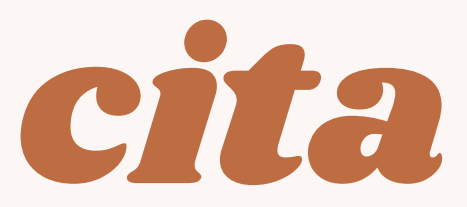